## 「コーポレート・ガバナンスに関する報告書」更新作業手順

## 1. はじめに

提出済みのコーポレート・ガバナンス報告書(以降、CG報告書)を活用して、新たなCG報告書を 作成する方法について記載します。

## 2. 概要

オンライン登録サイトから、

- (1) 提出済みのCG報告書を選択し、CG報告書のHTMLを開いてください。(\*1)
- (2) CG 報告書の提出を行ってください。

((1)で開いたHTML から、活用できるものをコピー&ペーストしてください)

\*1:HTMLからコピー&ペーストを行うことで、入力した文字だけでなくスペースや改行についても、過去に開示 したCG報告書と同様にすることができます。

## 3. 手順

(1) 提出済みのCG報告書を選択し、CG報告書のHTMLを開いてください。

① TDnet オンライン登録サイトにログインし、提出済開示情報一覧を押下してください。

|                           | ご利用ガイド  | Q & A            | エラーメッセージー覧 | 個人情報の取扱い | ( |
|---------------------------|---------|------------------|------------|----------|---|
| 気情報の作成                    |         |                  |            |          |   |
| <u> 数値データ(XBRL) 様式の設定</u> |         |                  |            |          |   |
| 開示資料の雛形参照                 |         |                  |            |          |   |
| 開示情報の新規作成                 |         |                  |            |          |   |
| <u>教値データの追加訂正</u>         |         |                  |            |          |   |
| <u> 教値データ以外の訂正</u>        | 相山沙明二   | ↓<br>主 - 11<br>臣 | と相てよっ      |          |   |
| 開示情報の継続作成                 | - 促田消開不 | <b></b>          | ど押下りる。     |          |   |
| 提出済開示情報一覧                 |         |                  |            |          |   |
| )他                        |         |                  |            |          |   |
| 会社基本情報の設定・確認              |         |                  |            |          |   |
| 開示担当者情報の設定・確認             |         |                  |            |          |   |
| 上場管理担当者の確認                |         |                  |            |          |   |
|                           |         |                  |            |          |   |
|                           |         |                  |            |          |   |
|                           |         |                  |            |          |   |
|                           |         |                  |            |          |   |

😝 インターネット | 保護モード: 無効

🛛 🔞 🗛 😂 🥔 🕐 🛤 🗘 🔺 📭 🛱 📜 🌗

4 v 100%

② 提出済開示情報一覧から CG 報告書の表題を選択してください。
※提出済開示情報一覧上のデータ保存期間は13ヶ月となり、保存件数は最大150件です。13ヶ月を経過した CG 報告書、または150件を超えた CG 報告書は表示されません。

| 4 |                  | ご利用ガイド           | Q & A エラーメッセージー覧 個人情報の取                | '扱い              | ? ^              |
|---|------------------|------------------|----------------------------------------|------------------|------------------|
|   | 受付日時             | 開示指定日時           | 表題                                     | 開示日時             | 状態               |
| 1 | 2010/10/08 14:20 | 2010/10/08 20:00 | 20101008_                              | 2010/10/08 14:24 | 關示論者             |
| 2 | 2010/09/01 15:51 |                  | コーポレート・ガバナンスに倒する報告書 2010/09/01         | 2010/09/01 17:59 | <b>B</b> F.XJ    |
| 3 | 2010/09/01 15:46 | 2010/09/01 19:00 | 大証・JQ合併対応:キヤノン 配当衡正〈東証〉                | 2010/09/01 17:59 | 副示演み             |
| 4 | 2010/09/01 15:44 | 2010/09/01 20:00 | 大証・JQ合併対応: キヤノン 業績/配当修正 (東証)           | 2010/09/01 17:59 | 開天演み             |
| 5 | 2010/09/01 15:38 | 2010/09/01 18:02 | 大語-JQ合併対応: キヤノン 1Q (東語)                | 2010/09/01 17:59 | 關示演表             |
| 6 | 2010/09/01 15:34 | 2010/09/01 19:00 | 大語・JQ合併対応:キヤノン、決算短信(東駅)                | 2010/09/01 17:59 | 關示演者             |
| 7 | 2010/08/26 14:29 | 2010/08/26 21:00 | <u> 9ルート:20100826 数値データの訂正(過去分)</u>    | 2010/08/26 14:32 | 開示演み             |
| 8 | 2010/08/26 14:25 | 2010/08/26 15:00 | <u> 9ルート:20100826 数値データの訂正</u>         | 2010/08/26 14:28 | 關示演み             |
| 9 | 2010/08/26 14:01 | 2010/08/26 21:00 | Gルート:20100826 業績予想の弊正                  | 2010/08/26 14:12 | 開示我的             |
| 0 | 2010/08/26 13:58 | 2010/08/26 20:00 | <u> 6ルート:20100826 本決賞</u>              | 2010/08/26 14:05 | 間示論み             |
| 1 | 2010/08/26 13:57 | -00 -00 (m)      | (通告表調変更)コーポレート・ガバナンスに関する報告書 2010/08/26 | 2010/08/26 14:11 | 間示済み             |
| 2 | 2010/08/20 16:10 |                  | コーボレート・ガバナンスに関する報告書 2010/08/20         | 2010/08/20 16:56 | 開示済み             |
| 3 | 2010/08/20 15:57 | 2010/08/20 20:00 | ZUTUUBZU: WRAL 1997/ZIEBZ across 3. 3  | 2010/08/20 16:56 | <b>D</b> ESA     |
| 4 | 2010/08/10 09:55 | 2010/08/10 20:00 | リリース第の最終難認 CC 報告書の表現                   | 百を押下する           | 138.45<br>138.45 |
| 5 | 2010/07/12 17:06 | 2010/07/12 22:20 | 20100713: + 大// 時間正子 30                | Z.C.1.L. 1 2.00  | 1101.2           |

③ 本文(XBRL)の確認表示を押下して、HTMLを表示させてください。

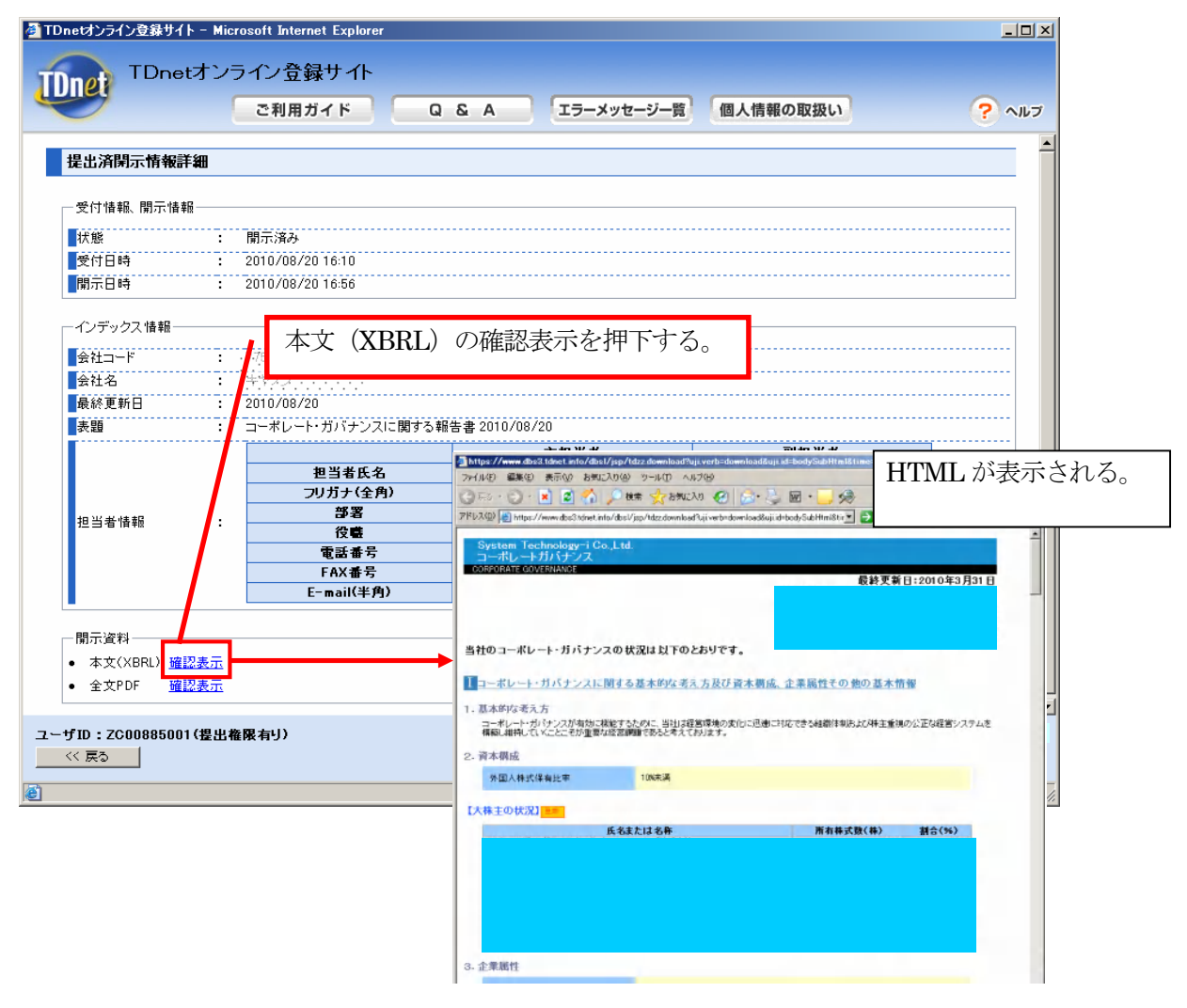

(2) CG報告書の提出を行ってください。

④ CG 報告書の作成画面を開き、③で開いた HTML から、活用できる部分について、コピー&ペーストを行ってください。

| Market wave data taket and not data (Age Andra damendance Data (Section data and Case Case Case Case Case Case Case Case                                                                                                    | IDnetオンライン会録サイト         こ利用ガイド            Q & A             Iラーメッセージー覧            個人情報の取扱い            ? ヘルフ              IDnetオンライン会録サイト             IDnetオンライン会録サイト             IDnetオンライン会録サイト             IDnetオンライン会録サイト             IDnetオンライン会録サイト             IDnetオンライン会録サイト             IDnetオンライン会録サイト             IDnetオンライン会録サイト             IDnetオンライン会録サイト             IDnetオンライン会録サイト             IDnetオンライン会録サイト             IDnetオンライン会録サイト             IDnetオンライン会員で             IDnetオンライン(         IDnetオンライン会員で             IDnetオンライン(         IDnetオンライン(         IDnetオン             IDnetオンライン(         IDnetオン             IDnetオン             IDnetオン             IDnetオン             IDnetオン             IDnetオン             IDnetオン             IDnetオン             IDnetオン             IDnetオン |
|----------------------------------------------------------------------------------------------------|----------------------------------------------------------------------------------------------------|
| THE NAME IN THE ISSUE IN THE ISSUE INTO THE ISSUE INTO THE ISSU | ▲<br>2- yTD: 1000013001(電出商業+小)<br>( (R5) →(##7) 入3<br>2. ペースト<br>同じ項目の入力域をクリックして、<br>キーボードの Ctrl と v を同時に<br>押す。<br>(Ctrl+v : ペースト)                                                                                                    |

- 以上 -